## ¢iPhone 🦯

Complete your iPhone's Medical ID profile.

## It could save your life.

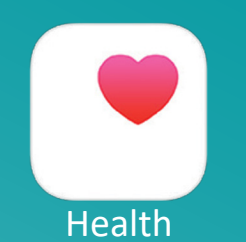

2:33

9-41 elevent of the second second se Your iPhone can be a valuable tool in an emergency.

First responders are trained to check your phone's Medical ID information if you are in an accident or need immediate medical attention. Helpful personal information includes:

ul ᅙ

Medical Conditions
Allergies & Reactions
Medicines
Blood Type
Emergency Contacts

Easy Medical ID set-up instructions on the back >

Indiana Hemophilia & Thrombosis Center

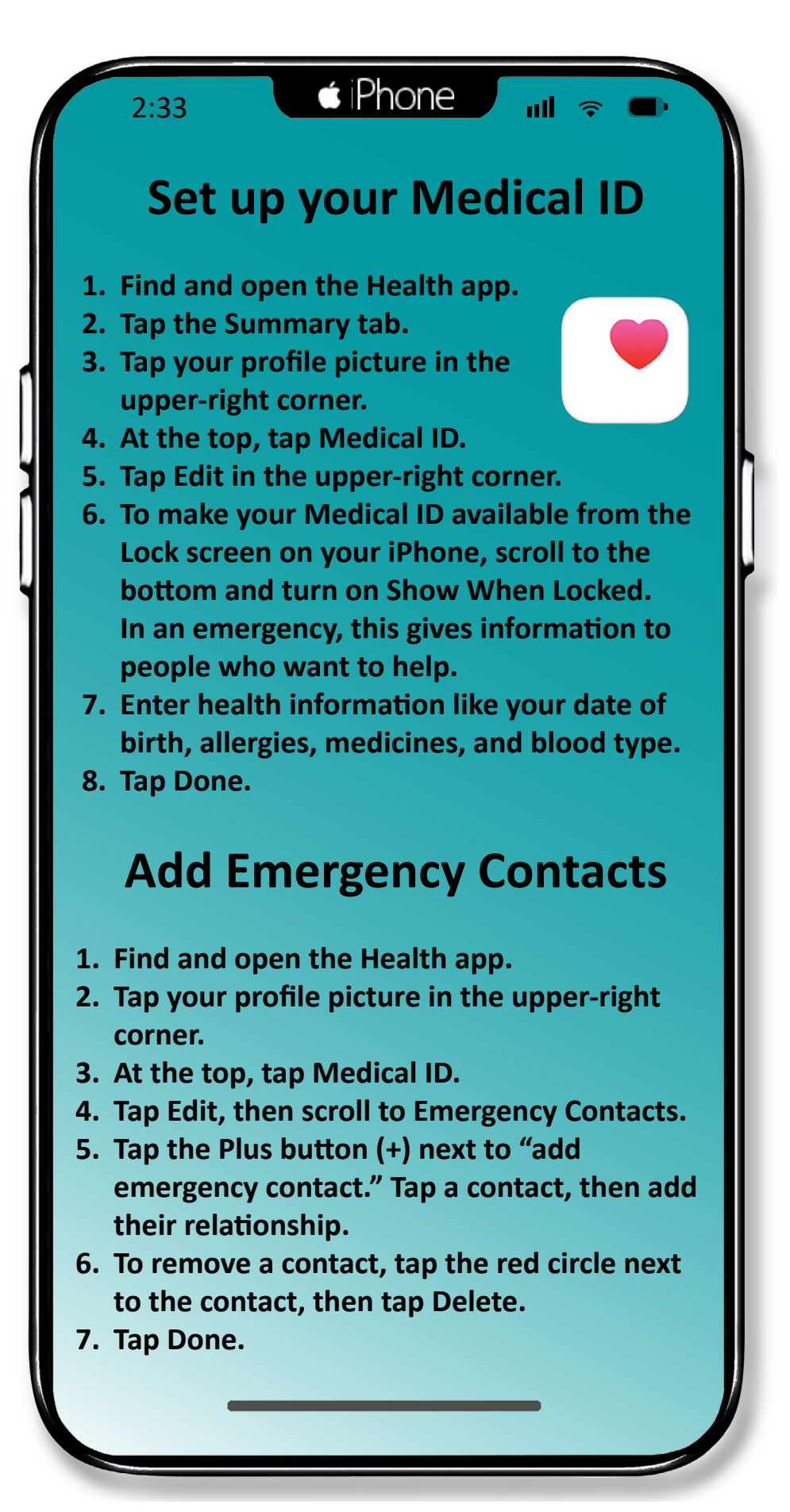